## 差勤系統加班流程及步驟說明

## 一、 加班種類:

- (一) 個人加班:由個人申請,採「線上差勤」簽到退
- (二)專案加班:如辦理活動、帶隊比賽…等,採紙本作業方式,請各處室於簽准同意,活動結 束後將簽呈、公文(含批核紀錄)、研習記錄或簽到表等相關佐證資料送至人事室,人事室 將辦理後續補休事宜。
- 二、個人加班上限規定:平日4小時、假日8小時、每月20小時

## 三、 加班餘數合併計算:

- 同月份:加班餘數合併計算,再以「小時」為單位,經合併後未滿1小時之餘數,不再計算。
   (例如1月1日加班30分鐘,1月10日加班40分鐘,當月加班時數得合併計算1小時,餘數 10分鐘則不算入當月加班時數)
- 不同月份:加班未滿1小時之餘數,不得合併計算。
   (例如1月1日加班30分鐘,2月1日加班30分鐘,因不同月份,不得合併計算為1小時加班時數)
- 四、 線上差勤加班需填寫<mark>「加班申請單」</mark>及點選<mark>「加班簽到」、「加班簽退」</mark>,差勤系統必須有「加班申 請單」與「加班簽到」、「加班簽退」才會核發補休時數。

## 五、 加班申請單

(一)、點選差勤系統→差假申請單→加班申請單

| <ul> <li>●中市立學校教育單位</li> <li>● ○ ○ ○ ○ ○ ○ ○ ○ ○ ○ ○ ○ ○ ○ ○ ○ ○ ○ ○</li></ul> |                                                                  |                                |  |  |  |  |  |  |  |
|--------------------------------------------------------------------------------|------------------------------------------------------------------|--------------------------------|--|--|--|--|--|--|--|
| 代理訊息<br>假別 請假人 請假時間<br>目前無資料                                                   | 目前時間:2024-05-07 <b>13:55:39</b><br>(UTC/GMT +8)<br>上班簽到 下班簽退 加班簽 | 2置:163.17.208.1<br>到 加班簽退      |  |  |  |  |  |  |  |
| 構成                                                                             |                                                                  |                                |  |  |  |  |  |  |  |
| 目前無資料                                                                          | 訊息公告                                                             |                                |  |  |  |  |  |  |  |
|                                                                                | 重 標題 要                                                           | 發布人<br>員 發布時間 視                |  |  |  |  |  |  |  |
| 您今日 尚無 簽到退紀錄                                                                   | ★ 宏權差勤小組公告 ▲ 逾期之假單採補登作!<br>辦理。                                   | <sup>業方式</sup> 管理員 111-06-09 🦻 |  |  |  |  |  |  |  |
| 刷卡號碼 刷卡時間                                                                      | ★ 宏權差勤小組公告 ▲ 8/1人員職務異動(僅低<br>端可操作及下載文件資料)。                       | <sup>共人事</sup> 林小逸 112-07-24 💖 |  |  |  |  |  |  |  |
| 中心具体的                                                                          | <ul> <li>※ 金權差勤小組公告 ▲(防疫相關假別不受逾<br/>之限制)</li> </ul>              | (期天數 林小逸 111-04-26 🗭           |  |  |  |  |  |  |  |
|                                                                                |                                                                  |                                |  |  |  |  |  |  |  |

(二)、依照畫面上各項目進行資料填寫,資料填寫完畢後按下「送出申請」,進行流程關卡簽 核作業。

| ☞ 室中III立写<br>您好 [PEMI | 「X3X日半世<br>S_TXG_AP03]                                                                                                 | 重    (<br>  差勤系統   差勤                                       | ● ● ● ● ● ● ● ● ● ● ● ● ● ● ● ● ● ● ●         |
|-----------------------|----------------------------------------------------------------------------------------------------|-------------------------------------------------------------|-----------------------------------------------|
|                       | 整 健 申 節 即 合称变明申的 谷城或<br>訪 成 單   出 差 單   公 成 單   加 扭 中 請 單   公<br>業務 移轉   代 理業務 移轉 審 核   多 人 公 假 單                      | 通道的) <mark>人们以外投发</mark><br>出單 忘刷卡證明單 銷假申請單 出國申請<br>  多人加班單 | <mark>∲切換人員 全</mark><br>單│赴大陸地區申請表│赴大陸返臺意見表│f |
| 差勤系統 / 差個             | 贸申請單 / 加班申請單 👍                                                                                                    |                                                             | 查詢時間:113-05-07                                |
|                       |                                                                                                    | 加班申請單                                                       |                                               |
| 申請人                   | 郭宸鑫 修改申請人                                                                                                    | 申請人單位 清水國小人事                                                | 室                                             |
| 職稱                    | 助理員                                                                                                    | 考勤代號 356907                                                 |                                               |
| 加班種員                  | ─────────────────────────────────────                                                                                  | ➡ 請點選「一般」                                                   | 加班」                                           |
| 加班事由                  | 註:限125個字數<br>個人詞應公用詞應                                                                                                  | 點選「需簽到退」                                                    |                                               |
| 加班簽到狀況                | ● 需簽到退 / 紙本簽到退                                                                                                    |                                                             |                                               |
| 加班別                   | ○早上加班 ○中午加班 		 晚上加班 ○ 個<br>班                                                                                           | <b>秋日</b> カロ                                                |                                               |
|                       | ● 單日(單次)加班(可跨夜)(日期格式 YY-<br>113-05-07 16 ♥時00 ♥分 至 113-05                                                              | mm-dd)<br>j-07 <mark>Ⅲ 16 ▼</mark> 時 00 ▼分 <b>죟</b> ]       |                                               |
| 加班起訖時間                | ●多日同時段加班(不可跨夜)(日期格式)(<br>113-05-07 圖~113-05-07 圖<br>16 ◇時 00 ◇分~ 16 ◇時 00 ◇分<br>毎週的: □ ─ □ □ □ □ □ □ □ □ □ □ □ □ □ □ □ | (Y-mm-dd)<br>□ 日                                            |                                               |
|                       | <b>計算天數</b> 共計 0時                                                                                                    |                                                             |                                               |
| 附件說明                  | <b># v</b>                                                                                                    | 上傳檔案                                                        |                                               |
| 假單編號                  | 填表人單位                                                                                                    | 填表人                                                         | 填表時間                                          |
|                       |                                                                                                    |                                                             |                                               |

- 六、「加班簽到」、「加班簽退」
  - (一)加班時,使用手機或電腦登入差勤系統首頁點選「加班簽到」,下班時點選「加班簽退」。
  - (二) 需連上校內網路或校內 WiFi 才能打卡!!!
  - (三)加班申請單尚未申請完成,也可先行打卡簽到退,待加班申請單申請完成,系統會自動依 簽到退紀錄核算加班時數
  - (四) 兼行政教師及職員上班日於16時後始得開始加班。

| A 臺中市立學<br>密好 [PEM               | 學校教育單位<br>IS_TXG_AP03]                                                                                                    |                            |                                 |                                   |                         | (                            |                     | <b>美勤管理</b>           | 流( <b>*</b><br>流程系)   | I 🙀                        | ● ● ● ● ● ● ● ● ● ● ● ● ● ● ● ● ● ● ● | <b>没有</b> 制      |
|----------------------------------|----------------------------------------------------------------------------------------------------|----------------------------|---------------------------------|-----------------------------------|-------------------------|------------------------------|---------------------|-----------------------|-----------------------|----------------------------|---------------------------------------|------------------|
|                                  | 22個印第四           5           5           5           5           5           5           5           5           5           5           5           5           5           5           5           5           5           5           5           5           5           5           5           5           5           5           5           5           5           5           5           5           5           5           5           5           5           5           5           5           5           5           5           5           5           5           5           5           5           5           5           5           5 </td <td>各項費用<br/>  公假單   加<br/>務移轉審核  </td> <td><b>単簡</b><br/>通<br/>班申請!<br/>  多人公</td> <td><b>实勤協定前</b><br/>單 公出單 ;<br/>假單 多人加</td> <td>入軍基<br/>忘刷卡<br/>i<br/>班單</td> <td>職定<br/>簽到及</td> <td>も簽退</td> <td>と記得者</td> <td>『要』</td> <td>5</td> <td>助換人員   赴大陸返臺意</td> <td>🕽 🚹 登<br/>見表   代明</td> | 各項費用<br>  公假單   加<br>務移轉審核 | <b>単簡</b><br>通<br>班申請!<br>  多人公 | <b>实勤協定前</b><br>單 公出單 ;<br>假單 多人加 | 入軍基<br>忘刷卡<br>i<br>班單   | 職定<br>簽到及                    | も簽退                 | と記得者                  | 『要』                   | 5                          | 助換人員   赴大陸返臺意                         | 🕽 🚹 登<br>見表   代明 |
| 假別請假                             | 代理訊息<br>人 請假時間<br>目前無資料                                                                                                    |                            | 目前<br>(UTC                      | 時間:2024<br>C/GMT +8)              | 4-05-07 <b>1</b><br>上班拿 | 4:19:12<br><sub>6</sub> 到 下  | 2<br>班簽退            | 目前IP位                 | 2置:163<br>到           | 3.17.208.<br>n班 <b>簽</b> 退 | 1                                     |                  |
| 異常日期                             | 異常訊息<br>異常內容<br>目前無資料                                                                                                    | 點選注後,前                     | 完簽:<br>重新:                      | 待簽樁<br>到退<br>整理                   | 亥0筆                     | 代理簽核代                        | § 0 筆<br>注理移轉<br>訊! | 送審文f<br>審核 0 筆<br>【公告 | 牛0筆                   | 退回                         | 9 筆                                   |                  |
| ár                               | 今日 英列港纪錄                                                                                                    | 頁面<br>有答到                  | ,此。<br>创退:                      | <b>處會</b><br>紀錄                   | 勤小組公                    | ☆告 🛆 逾期                      | 月之假單                | 採補登作                  | 業方式                   | 發布人員<br>管理員                | 發布時間<br>111-06-09                     | 檢<br>視           |
| 刷卡號碼<br>1924356907<br>1924356907 | <ul> <li>〇日 取刊返記録</li> <li>刷卡時間</li> <li>113-05-07 14:19:</li> <li>113-05-07 14:18:</li> </ul>                                                                                                    | :04<br>:03                 | *                               | ▲ 宏權差<br>端可操作及<br>▲ 宏權差<br>之限制)   | ■勤小組公<br>及下載文作<br>■勤小組公 | 公告 ▲8/1,<br>牛資料)。<br>公告 ▲(防約 | 人員職新<br>疫相關條        | 8異動(僅份<br>8別不受逾       | <sup>供人事</sup><br>期天數 | 林小逸<br>林小逸                 | 112-07-24<br>111-04-26                | چ<br>چ           |
|                                  |                                                                                                    |                            | *                               | ▲ 宏權差                             | 勤小組公                    | 告 🛕 (11)                     | 1.01.03             | 後職務代理                 | 1人清                   | 林小逸                        | 110-12-29                             |                  |

四、如忘記刷卡簽到退請申請「忘刷卡證明單」,每月只准給申請1次,超過次數請洽人事室。

| 💒 臺中市立學校        | 交教育單位                                                                                    |                                    | 📳 🞎         |         | 😭 👔                              | <b>An</b>                   |  |  |
|-----------------|------------------------------------------------------------------------------------------|------------------------------------|-------------|---------|----------------------------------|-----------------------------|--|--|
| 您好 [PEMIS_      | _TXG_AP03]                                                                               |                                    | 差勤系統 差勤管理   | 流程系統 基  | 本設定投票系統                          | <b>教育訓約</b>                 |  |  |
| 差勤電子<br>表單系統    | <b>整 館 申 簡 單</b> 名理受用申節 是來到<br>請假單   出差單   公假單   加班申請單   公<br>務移轉   代理業務移轉審核   多人公假單   第 | 建的 人尊基本設定<br>出單 忘刷卡證明單 銷假<br>多人加班里 | 申請單 出國申請單 ; | 赴大陸地區申請 | <mark>∲切換人員</mark><br>表│赴大陸返臺意見₹ | <mark>會登出</mark><br>長   代理: |  |  |
| 差勤系統 / 差假       | 申請單/忘刷卡證明單 🙀                                                                             |                                    |             |         | 查詢時間:113-0                       | 5-07 15:5                   |  |  |
| 忘刷卡證明單          |                                                                                          |                                    |             |         |                                  |                             |  |  |
| 申請人             | 修改申請人                                                                                    | 申請人單位》                             | 青水國小        |         |                                  |                             |  |  |
| 職稱              | 助理員                                                                                      | 考勤代號3                              | 56907       |         |                                  |                             |  |  |
| 卡別              | ●                                                                                        | 實際到(離)時間                           | 113-05-07   | 08 時 00 | (日期格式 YY                         | (mmdd                       |  |  |
| 附件說明            | 無 ~                                                                                      | 上傳檔案                               |             |         |                                  |                             |  |  |
| 忘刷事由            | 個人詞庫 公用詞庫                                                                                |                                    |             |         |                                  |                             |  |  |
|                 | 檢核說明:每月准給1次,每年合計准給:                                                                      | 12次                                |             |         |                                  |                             |  |  |
| 檢核標準            | 此月( <u>113-05-01~113-05-31</u> ),共計已申<br>全年( <u>113-01-01~113-12-31</u> ),共計已申           | 3請0次Q。<br>3請1次Q                    |             |         |                                  |                             |  |  |
| 忘刷單編號           | 填表人單位                                                                                    |                                    | 填表人         |         | 填表時間                             |                             |  |  |
| rfa113050700052 | 清水國小人事室                                                                                  | 送出申請 取消                            | 郭宸鑫         |         | 113-05-07 00:0                   | 0:00                        |  |  |